# PROSES PROPOSAL TA / TUGAS AKHIR

- MAHASISWA -

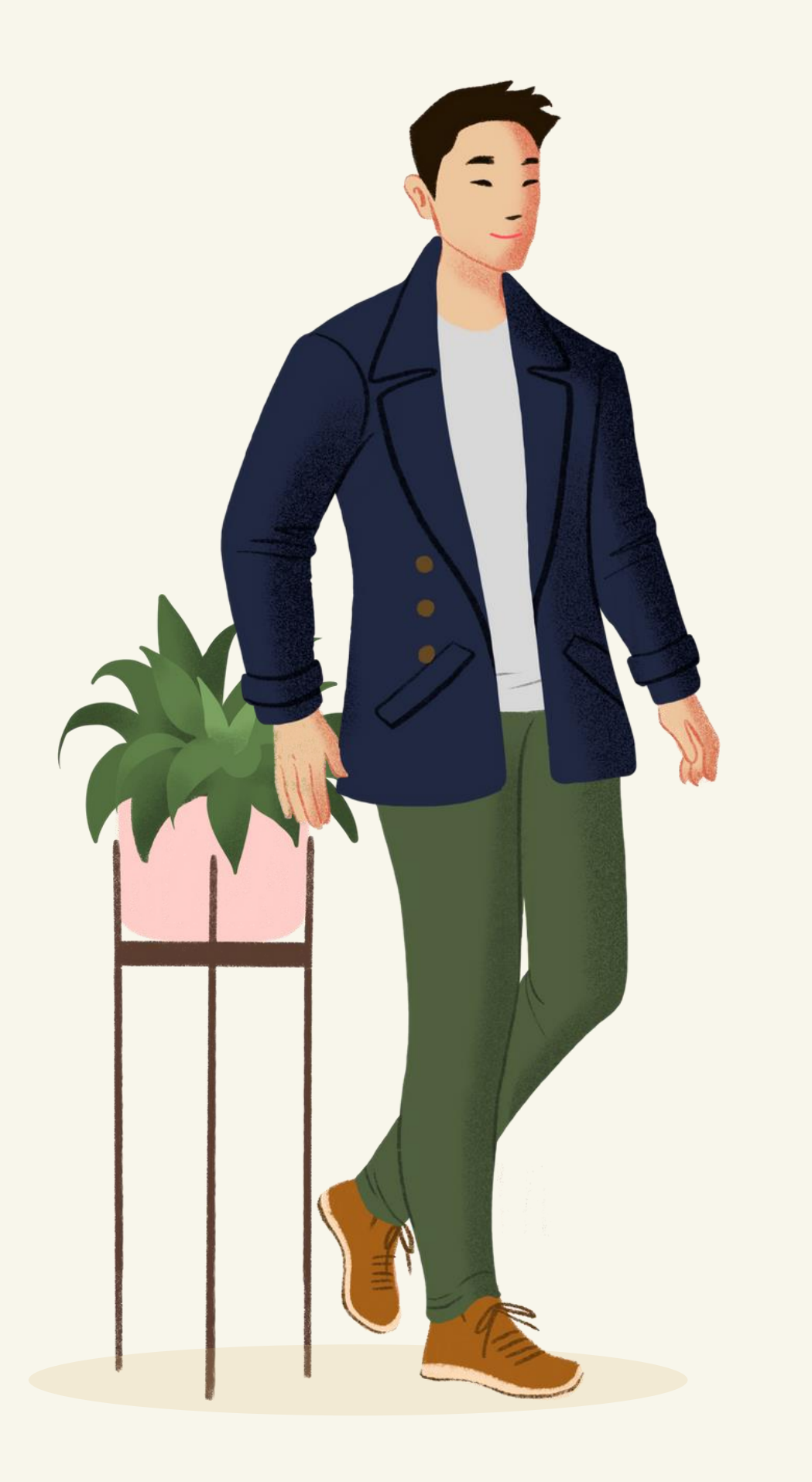

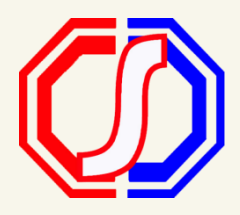

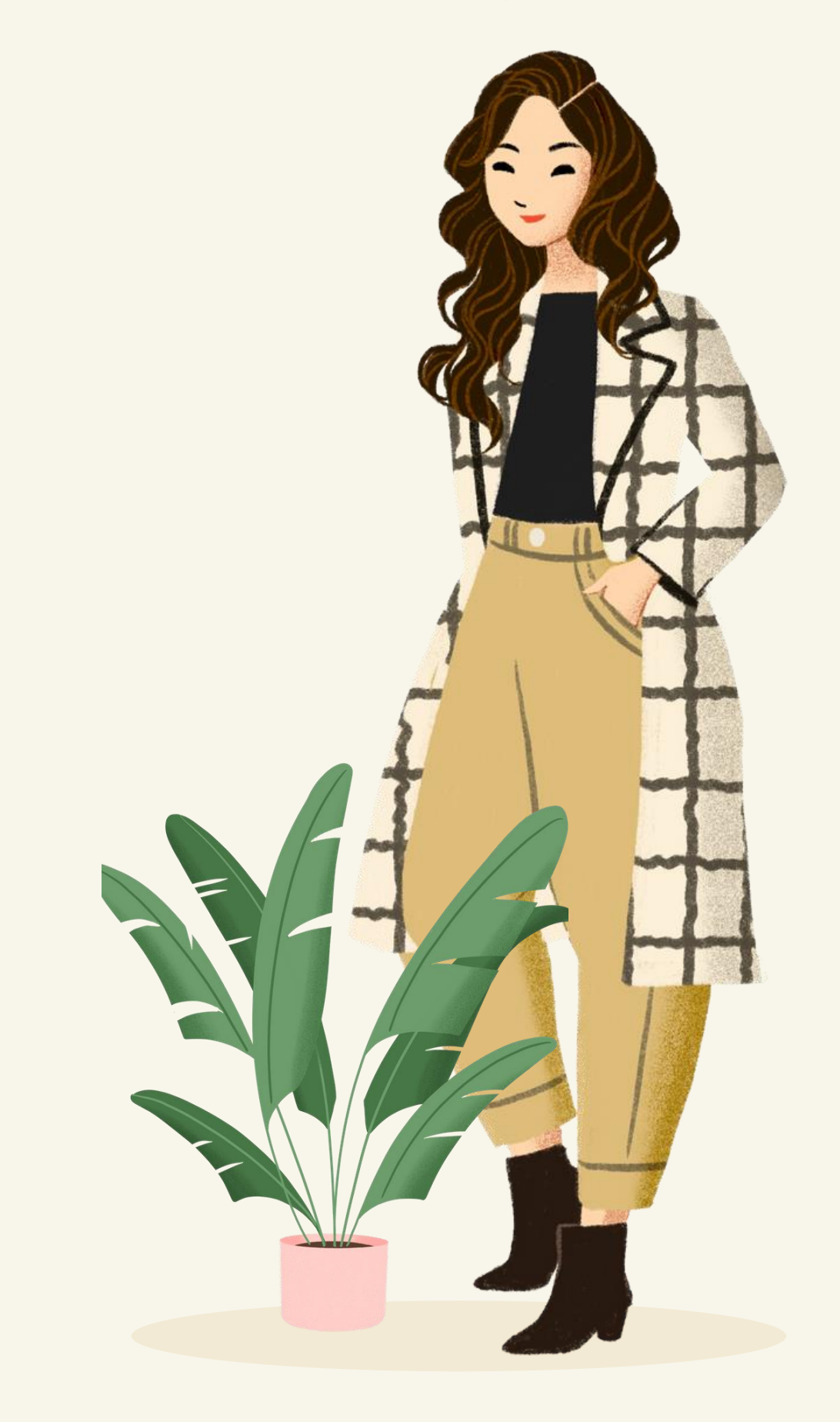

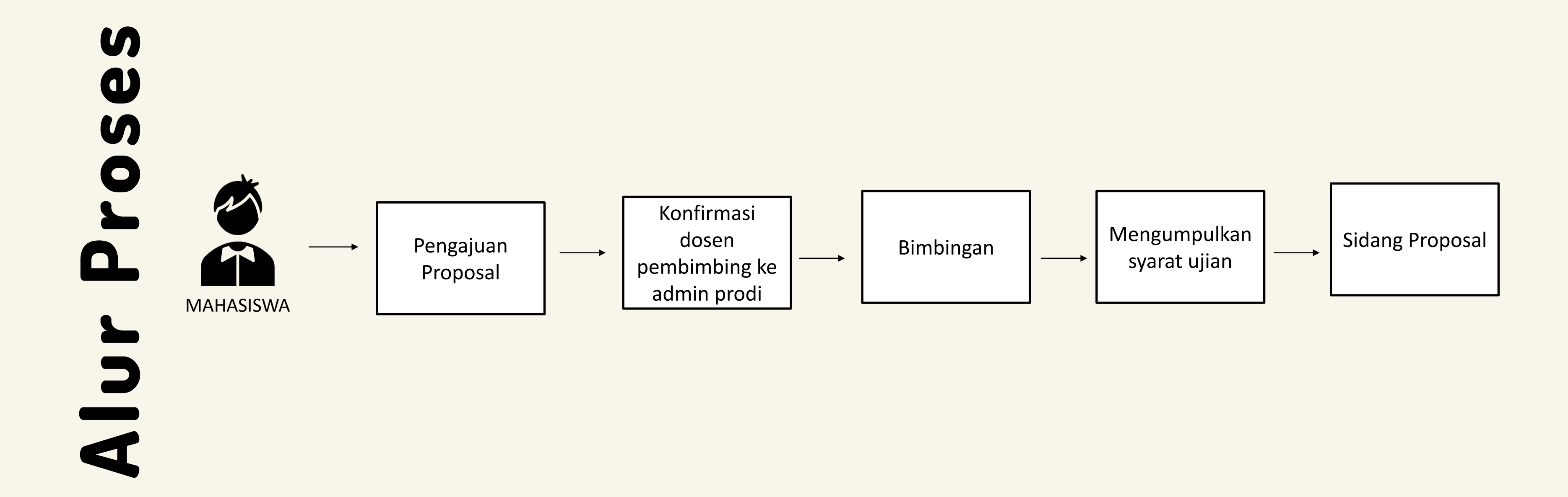

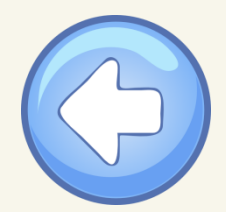

# Bagaimana Cara Mengajukan Proposal TA/Tugas Akhir?

Mahasiswa dapat mengajukan Proposal TA / Tugas Akhir apabila SUDAH mengambil Mata Kuliah SKRIPSI / Tugas Akhir.

Pengajuan Proposal TA dan Tugas Akhir prosesnya sama. Apabila sudah mengajukan pada proposal TA, **TIDAK** perlu

melakukan pengajuan lagi di Tugas Akhir.

| 2                                                    | Fekan S               | SIMPAN               |                                      |                  |                                       |
|------------------------------------------------------|-----------------------|----------------------|--------------------------------------|------------------|---------------------------------------|
|                                                      | Penambahan data propo | sal skripsi berhasil |                                      |                  | ×                                     |
| Akhir –                                              | < Cari                |                      | ٩                                    | < Kembali ke     | e Daftar 🕇 Tambah Data 🥒 Edit 🗎 Hapus |
| -                                                    | ata Proposal          | Mahasiswa            | A01318018 - Resa Ardiansah           | Status Pengajuan | Aktif                                 |
|                                                      | Bimbingan Proposal    | Tanggal Pengajuan    | 17 Februari 2021                     | Abstrak          | Abstrak                               |
| Tugas Akhir > Daftar Proposal > Proposal Tugas Akhir | Rekap Percakapan      | Торік                | Pengajuan Proposal TA                |                  |                                       |
|                                                      | Bimbingan             | Topik (EN)           |                                      |                  |                                       |
| Kembali ke Daftar                                    | Syarat Ujian          | Judul                | Proses Pengajuan Proposal TA / Tugas |                  |                                       |
|                                                      | Jadwal Ujian          |                      | Akhır                                |                  |                                       |
|                                                      | Nilai Ujian           | Judul (EN)           |                                      |                  |                                       |
|                                                      | Nilai Akhir           | Dosen Pembimbing     |                                      |                  |                                       |
|                                                      |                       | Dosen Pembimbing 1   |                                      |                  |                                       |
|                                                      |                       | Dosen Pembimbing 2   |                                      |                  |                                       |
|                                                      |                       |                      |                                      |                  |                                       |

| Per Per                                       | ngajuan I                            | Proposal TA                | A                                          |                                                | Penambahan data propo                               | osal skripsi berhasil          |                                               |                  | ×                                      |
|-----------------------------------------------|--------------------------------------|----------------------------|--------------------------------------------|------------------------------------------------|-----------------------------------------------------|--------------------------------|-----------------------------------------------|------------------|----------------------------------------|
| Mas                                           | suk menu Pe                          | erkuliahan – Pi            | roposal Tugas Ak                           | khir –                                         | < Cari                                              |                                | ٩                                             | Kembali          | ke Daftar 🕇 Tambah Data 🥜 Edit 📋 Hapus |
| Daf                                           | tar Proposal                         | . Tekan TAMB               | SAH                                        |                                                | ata Proposal                                        | Mahasiswa<br>Tanggal Pengajuan | A01318018 - Resa Ardiansah                    | Status Pengajuan | Aktif                                  |
| Proposal Tugas A                              | <b>\khir</b> Detail Proposal Tugas A | Akhir Mahasiswa            | 🛢 Beranda > Perkuliahan > Proposal Tugas A | Akhir > Daftar Proposal > Proposal Tugas Akhir | Bimbingan Proposal<br>Rekap Percakapan<br>Bimbingan | Topik                          | Pengajuan Proposal TA                         | Abstrak          | Abstrak                                |
| « Cari                                        |                                      | Q                          |                                            | < Kembali ke Daftar 🛛 🖺 Simpan                 | Syarat Ujian<br>Jadwal Ujian                        | lubuL                          | Proses Pengajuan Proposal TA / Tugas<br>Akhir |                  |                                        |
| Data Proposal<br>Bimbingan Proposal           | Mahasiswa<br>Tanggal Pengajuan *     | A01318018 - Resa Ardiansah | Status Pengajuan Abstrak *                 |                                                | Nilai Ujian<br>Nilai Akhir                          | Judul (EN) Dosen Pembimbing 1  | g                                             |                  |                                        |
| Rekap Percakapan<br>Bimbingan<br>Syarat Ujian | Topik *<br>Topik (EN)                |                            |                                            |                                                |                                                     | Dosen Pembimbing 2             |                                               |                  |                                        |
| Jadwal Ujian<br>Nilai Ujian<br>Nilai Akhir    | Judul *<br>Judul (EN)                |                            |                                            |                                                | [INFO]                                              |                                |                                               |                  |                                        |
|                                               |                                      |                            |                                            |                                                | Setelah per                                         | ngajuan, si                    | ilakan dapat kon                              | firmasi ko       | e bagian prodi                         |

untuk ditentukan Pembimbing Skripsi, sebagai syarat untuk

melakukan bimbingan.

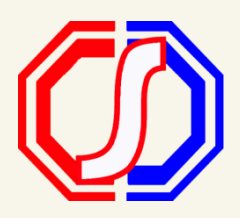

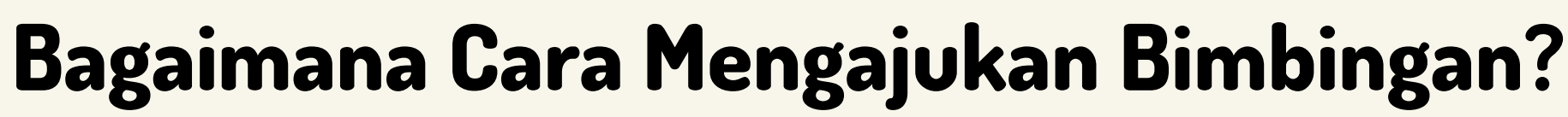

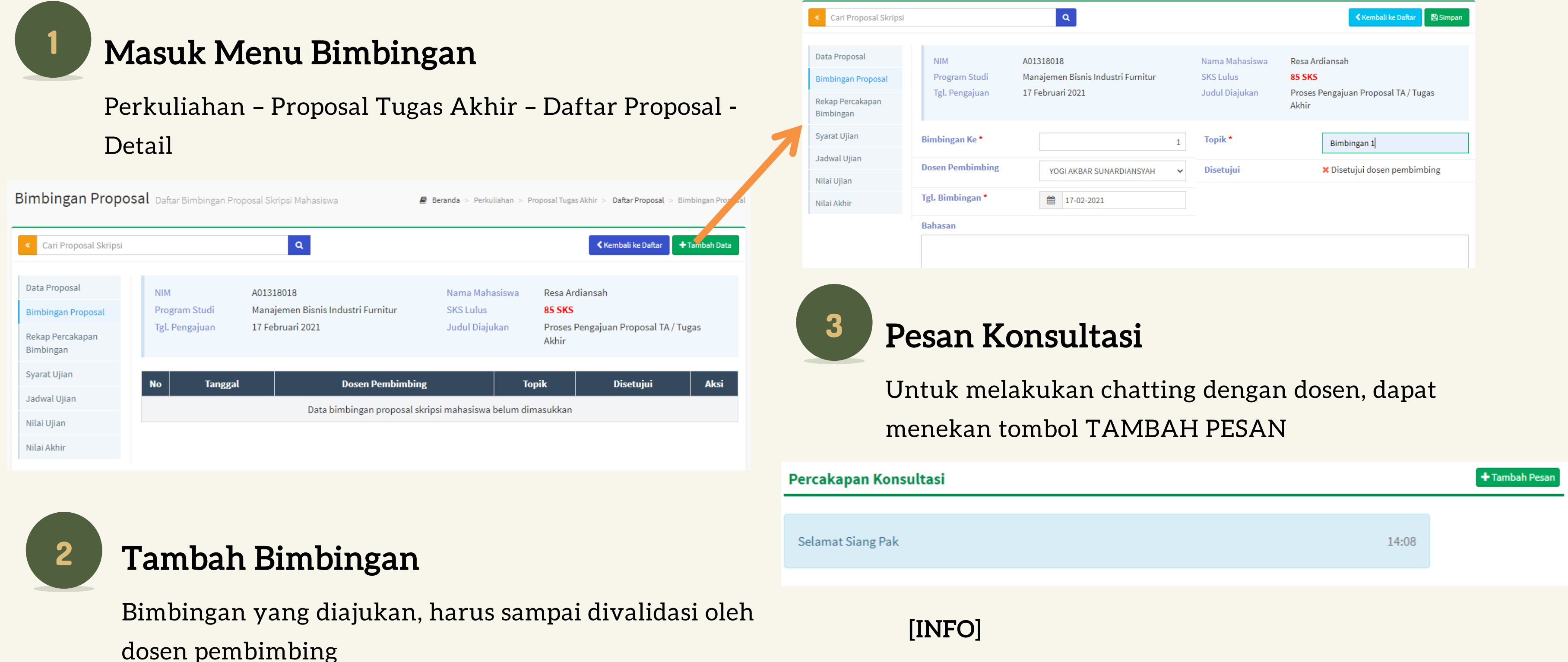

Bimbingan Video Conference hanya dapat dibuat

oleh dosen pembimbing

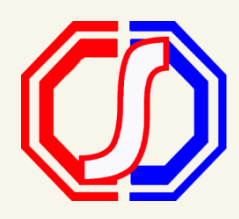

|    | Q                                                                   |   |                                               | Kembali ke Daftar                                                                |
|----|---------------------------------------------------------------------|---|-----------------------------------------------|----------------------------------------------------------------------------------|
|    |                                                                     |   |                                               |                                                                                  |
|    | A01318018<br>Manajemen Bisnis Industri Furnitur<br>17 Februari 2021 |   | Nama Mahasiswa<br>SKS Lulus<br>Judul Diajukan | Resa Ardiansah<br><b>85 SKS</b><br>Proses Pengajuan Proposal TA / Tugas<br>Akhir |
|    |                                                                     | 1 | Topik *                                       | Bimbingan 1                                                                      |
| ng | YOGI AKBAR SUNARDIANSYAH                                            | ~ | Disetujui                                     | 🗙 Disetujui dosen pembimbing                                                     |
|    | 17-02-2021                                                          |   |                                               |                                                                                  |
|    |                                                                     |   |                                               |                                                                                  |
|    |                                                                     |   |                                               |                                                                                  |
|    |                                                                     |   |                                               |                                                                                  |

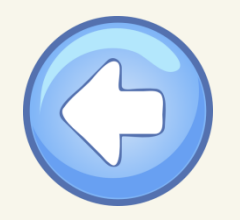

# **Bagaimana Cara Upload Syarat Ujian?**

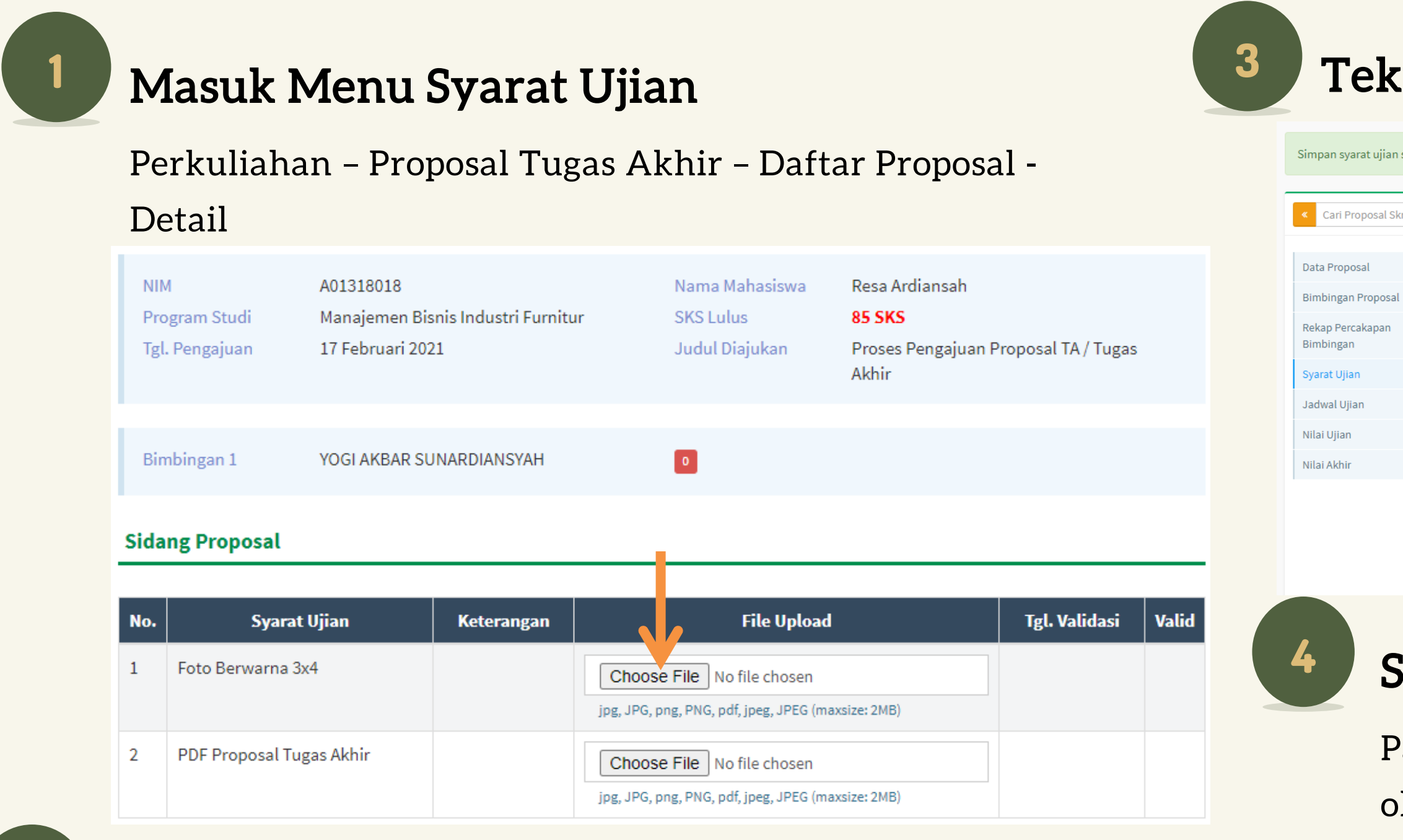

## **Upload Berkas Syarat Ujian**

Tekan Choose File. Pilih file dokumen yang akan di upload

### Sidang Proposal

| No. | Syarat Ujian             | Keterangan | File Upload | Tgl. Validasi          | Valid |
|-----|--------------------------|------------|-------------|------------------------|-------|
| 1   | Foto Berwarna 3x4        |            | minion.jpg  | Rabu, 17 Februari 2021 | × .   |
| 2   | PDF Proposal Tugas Akhir |            | minion.jpg  | Rabu, 17 Februari 2021 | •     |

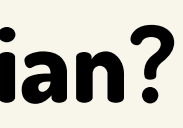

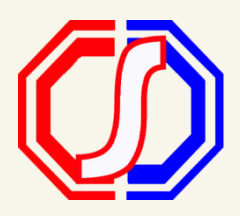

## **Tekan SIMPAN**

| perhasi           | il                               |                                               |                            |                                     |                                                                       |                                                                |                     |        |
|-------------------|----------------------------------|-----------------------------------------------|----------------------------|-------------------------------------|-----------------------------------------------------------------------|----------------------------------------------------------------|---------------------|--------|
|                   |                                  | ٩                                             |                            |                                     |                                                                       | <                                                              | Kembali ke Daftar   | Simpar |
| NII<br>Pro<br>Tgl | M<br>ogram Studi<br>I. Pengajuan | A01318018<br>Manajemen Bis<br>17 Februari 202 | nis Industri Furnitı<br>21 | ır                                  | Nama Mahasiswa<br>SKS Lulus<br>Judul Diajukan                         | Resa Ardiansah<br><b>85 SKS</b><br>Proses Pengajuan F<br>Akhir | Proposal TA / Tugas |        |
| Bir               | mbingan 1                        | YOGI AKBAR SU                                 | INARDIANSYAH               |                                     | 0                                                                     |                                                                |                     |        |
| Sida              | ang Proposal                     |                                               |                            |                                     |                                                                       |                                                                |                     |        |
| No.               | Syarat                           | Ujian                                         | Keterangan                 |                                     | File Upload                                                           | I                                                              | Tgl. Validasi       | Vali   |
| 1                 | Foto Berwarna 3                  | x4                                            |                            | minion.jpg<br>Choose<br>jpg, JPG, p | g Hapus file<br>B File No file chosen<br>Ing, PNG, pdf, jpeg, JPEG (m | axsize: 2MB)                                                   |                     |        |

### Status Syarat Ujian

Pastikan untuk status syarat ujian sudah divalidasi oleh dosen pembimbing atau admin.

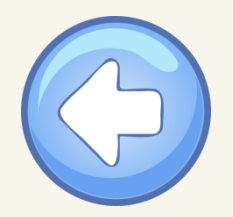

# Bagaimana Cara Mengikuti Sidang Proposal / Tugas Akhir?

Dalam Proses Ujian / Sidang Ujian, mahasiswa hanya **DAPAT** monitoring jadwal yang telah dibuat oleh dosen penguji. Untuk sidang **online**, dimulai dari Dosen Penguji melalui **video conference**. Sebelum mengikuti ujian online, mahasiswa dapat memastikan koneksi stabil

Masuk Menu Jadwal Ujian

Perkuliahan - Proposal Tugas Akhir - Daftar Proposal -

Detail

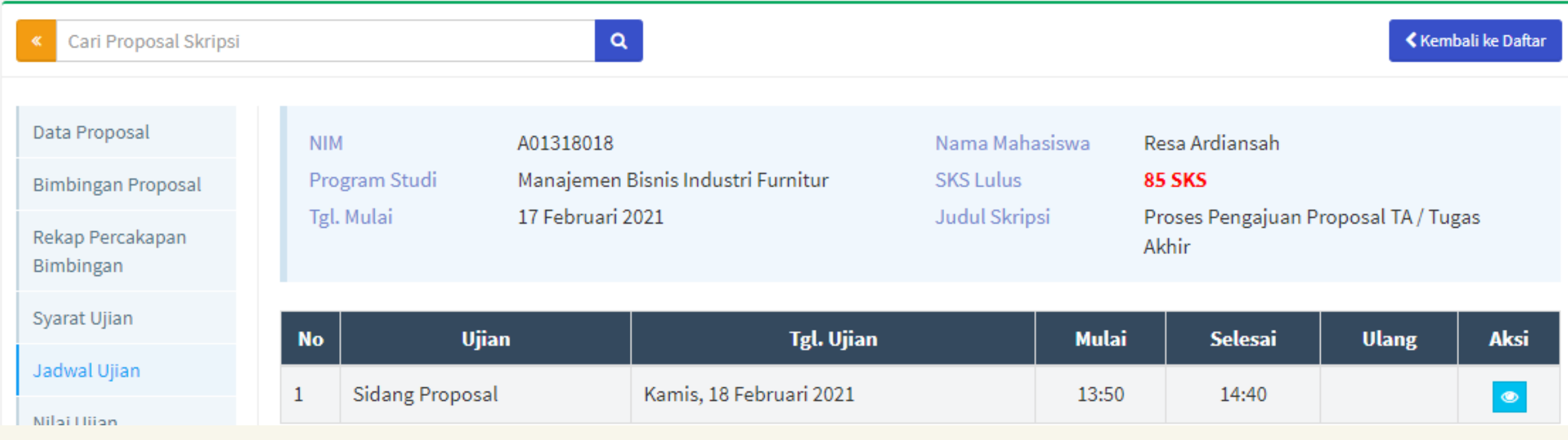

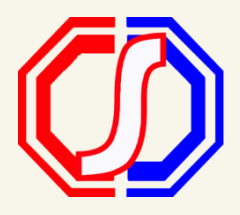

| Mulai | Selesai | Ulang | Aksi |
|-------|---------|-------|------|
| 13:50 | 14:40   |       | ۲    |